## Purpose:

This job aid will help you perform an accrual reset in Kronos.

| Steps                                                                                                    | Screenshots                                                                                                    |  |
|----------------------------------------------------------------------------------------------------|----------------------------------------------------------------------------------------------------|--|
| Find the employee you want to use by searching their name or employee ID in the <b>QuickFind</b> .                                                                                             | ★ Administration ♦   QuickFind   QuickFind ▼     *200037                                                                                                    |  |
| Double click on their name to navigate to their timecard.                                                                                                    | NameIDLopez, Steven200037I                                                                                                    |  |
| Select <b>Reset Accruals</b> here, this will<br>allow you to just set a new value for an<br>accrual bucket.                                                                                    | Accruals<br>Accions<br>Reset Accruals<br>Move Accruals Amount                                                                                                    |  |
| Select the date at which you want the<br>change to take effect, the accrual<br>code, and the vested amount which<br>will be the actual balance in the<br>bucket.<br>Hit OK, and then hit Save. | Reset Accrual Balances                                                                                                    |  |
|                                                                                                    | Effective Date: *       10/09/2020         Accrual Code: *       Vacation         Vested Amount (HH.hh): *       16.0         Probation Amount (HH.hh): *       0.0         Cancel       OK |  |
|                                                                                                    | Save                                                                                                    |  |

| Steps                                                                                                    | Screenshots                                                                                                    |                                         |
|----------------------------------------------------------------------------------------------------|----------------------------------------------------------------------------------------------------|-----------------------------------------|
| After you hit Save, open the totals<br>section using the button shown here to<br>validate the change went through.                                                                                                    | <b></b>                                                                                                    |                                         |
| On the accruals tab, you will be able to<br>see the current balance of every<br>accrual bucket.                                                                                                    | Totals Accruals Audits                                                                                         | Historical Corrections                  |
|                                                                                                    | Accrual Code                                                                                                   | Accrual Available Balance               |
|                                                                                                    | Sick Leave Bank                                                                                                | 0.0                                     |
|                                                                                                    | Sick Leave Donation                                                                                            | 0.0                                     |
|                                                                                                    | Sick Parental                                                                                                  | 0.0                                     |
|                                                                                                    | Vacation                                                                                                    | 16.0                                    |
| Under the accruals button you also<br>have access to the Move Accruals<br>Amount shown here.                                                                                                    | Accruals<br>Actions<br>Reset Accruals<br>Move Accruals Amount                                                  |                                         |
| The Move Accrual Amount option is<br>mainly used if you want to reduce<br>hours from one bucket and add it to<br>the other, especially in situations<br>where the wrong bucket was<br>accidentally used.<br>This can be done using a Reset<br>Accruals as well but this does the<br>process in one step. | Move Accrual Amount                                                                                            |                                         |
|                                                                                                    | Effective Date: * 10/09/202<br>From Accrual Code:* Bone Marr<br>To Accrual Code:* Comp Tim<br>Amount (HH.hh):* | 0 III<br>ow Donor V<br>e V<br>Cancel OK |